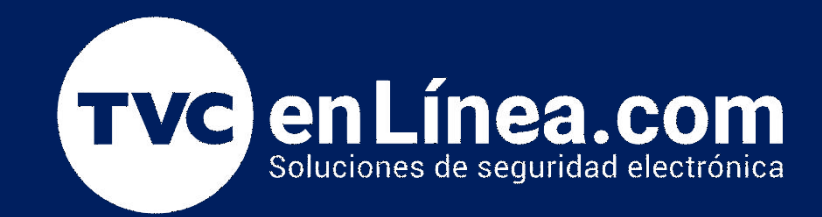

# Manual de configuración: Actualizar Panel PowerSeries Neo con DLS 5 Conexión IP por comunicador

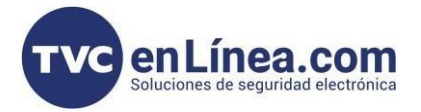

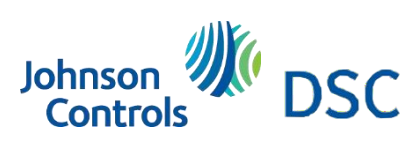

## Software

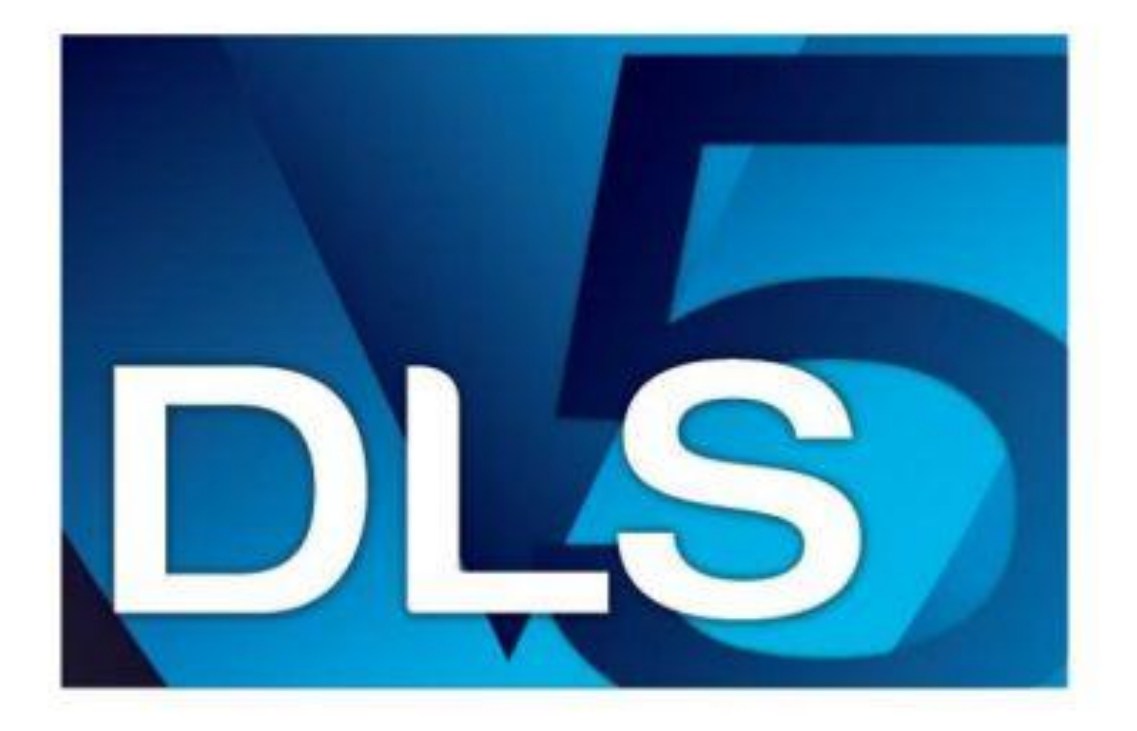

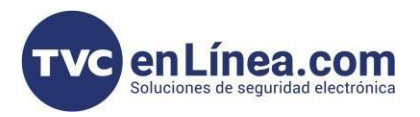

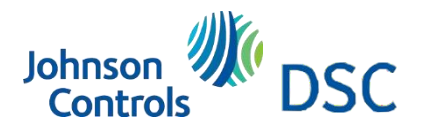

#### Introducción

Mostraremos la forma de actualizar un panel por medio de la conexión IP de un comunicador propietario TL280E, TL2803GE, el comunicador debe de estar en la red local de internet o en el segmento de red para tener comunicación al software DLS 5

- Proceso
- 1.- Revisamos que tengamos comunicación con la ip del comunicador

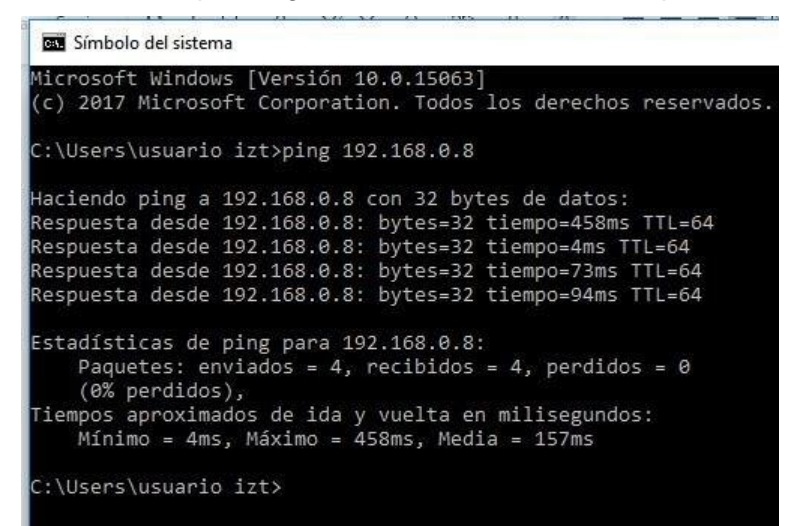

2.- Abrimos el software por defecto la contraseña es 1234

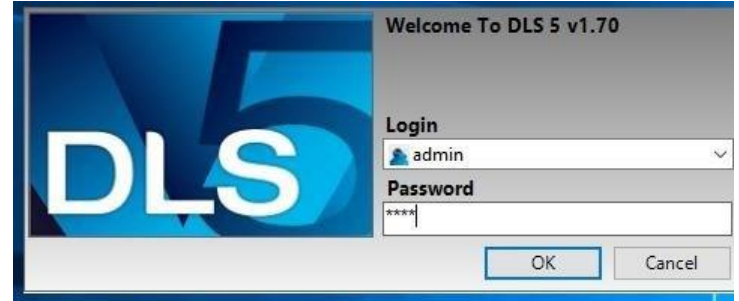

3.- Creamos la cuenta con la información correcta del equipo instaladoModelo y versión del panel, comunicador e IP

| DLS                     | Create New Account (Basic)                                                                                                    |  |  |  |
|-------------------------|----------------------------------------------------------------------------------------------------|--|--|--|
| General Account Inf     | 0                                                                                                    |  |  |  |
| Account Name            | Actualización Módulos NEO                                                                                                    |  |  |  |
| Account Group           | Root 🗸                                                                                                    |  |  |  |
| Panel Type              | THE INSTANT OF THE INSTANT OF THE INTER OF THE INSTANT OF THE INST |  |  |  |
| Connection Type:        | IP (TL2803GRE v5.0) ~                                                                                                    |  |  |  |
|                         | Ib                                                                                                    |  |  |  |
|                         | 192. 168. 0. 8                                                                                                    |  |  |  |
|                         |                                                                                                    |  |  |  |
| A an an unit Tanan lata |                                                                                                    |  |  |  |
| Account remplate        | (none) V                                                                                                    |  |  |  |
|                         | Advanced Create Cancel                                                                                                    |  |  |  |
| ✓ Open Account          | Create Concer                                                                                                    |  |  |  |

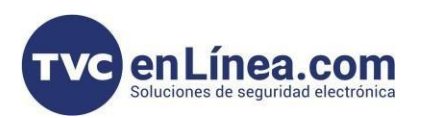

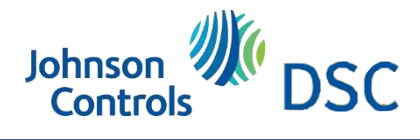

#### Traer la información del panel y autorizar descarga de actualizaciones

Descargamos la información que tiene el panel con el icono del mundo

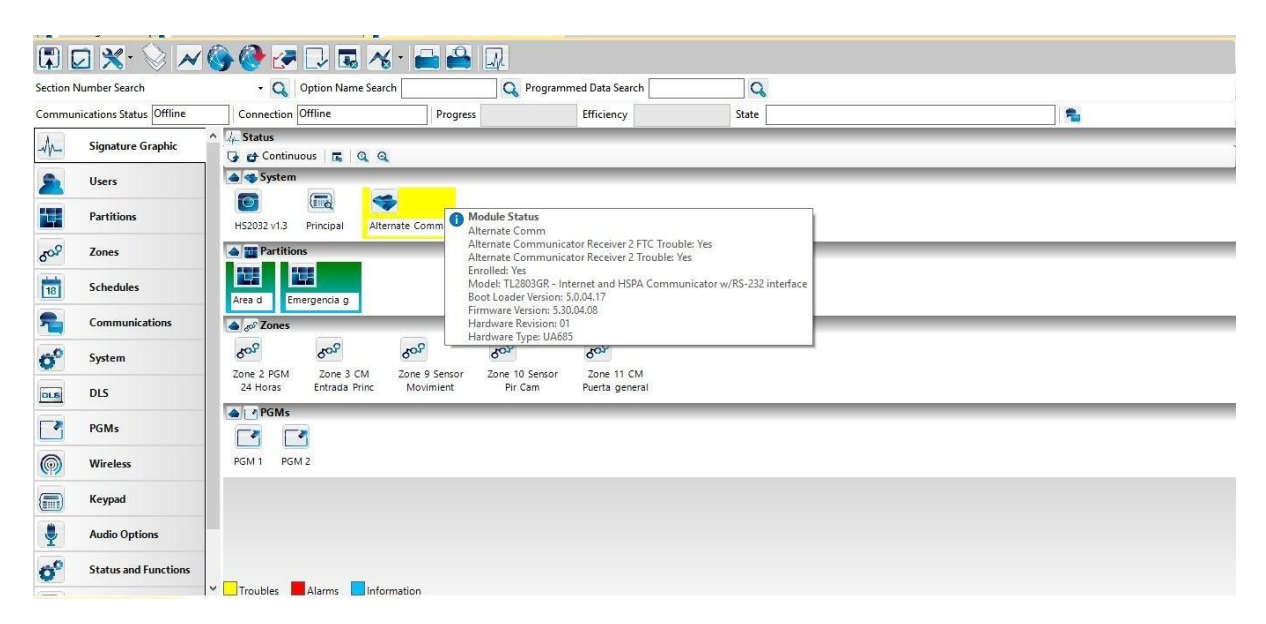

Dentro de las Opciones de GS/IP se realizará el proceso de actualización.

| (î°   | GS / IP | ~ |
|-------|---------|---|
| 🗱 Upo | HS2032  |   |

Damos clic en la opción de REMOTE FIRMWARE UPDATE.

- Damos clic en la opción autorización

Allow Firmware Update Over Cellular?

Damos Clic en DESCARGAR

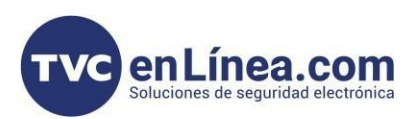

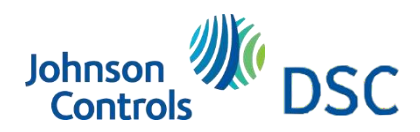

## Traer la información de versiones que tienen los equipos conectados

| 🗊 🖸 🗙 · 📎 📈 🍪 🚱 🔄 🗔 🐻 · 🖴 🖴 💷                                                                                      |                          |                                                                                                |                                     |                       |       |   |  |
|----------------------------------------------------------------------------------------------------|--------------------------|------------------------------------------------------------------------------------------------|-------------------------------------|-----------------------|-------|---|--|
| Section N                                                                                                    | Number Search            | 🝷 🔍 🛛 Option Nam                                                                               | e Search 🛛 🔍 Pr                     | ogrammed Data Search  | Q     |   |  |
| Commu                                                                                                    | nications Status Offline | Connection Offline                                                                             | Progress                            | Efficiency            | State | 1 |  |
|                                                                                                    | Partitions               | Communicator Options     Receiver Options     Integration Options     Cellular Network Options | Download   Abort   Firmware Upgrade |                       |       |   |  |
| 5°°                                                                                                    | Schedules                | Diagnostics<br>SMS<br>Labels<br>Remote Firmware Update                                         |                                     | niware i nes          |       |   |  |
| 2                                                                                                    | Communications           | Status                                                                                         |                                     |                       |       |   |  |
| o°                                                                                                    | System                   |                                                                                                |                                     |                       |       |   |  |
| DLS                                                                                                    | DLS                      |                                                                                                |                                     |                       |       |   |  |
|                                                                                                    | PGMs                     |                                                                                                |                                     |                       |       |   |  |
| <b>@</b>                                                                                                    | Wireless                 |                                                                                                |                                     |                       |       |   |  |
|                                                                                                    | Keypad                   |                                                                                                |                                     |                       |       |   |  |
| <b>.</b>                                                                                                    | Audio Options            |                                                                                                |                                     |                       |       |   |  |
| 00                                                                                                    | Status and Functions     |                                                                                                |                                     |                       |       |   |  |
|                                                                                                    | Event Buffer             |                                                                                                |                                     |                       |       |   |  |
| (î°                                                                                                    | GS / IP                  | ×                                                                                              |                                     |                       |       |   |  |
| Updates are available HS2032 v1.3 Standard View Last changed: 09/03/2020 04:23:01 p. m. Last communicated: Unknown |                          |                                                                                                |                                     |                       |       |   |  |
|                                                                                                    | Da                       | amos clic                                                                                      | Retrieve List                       | of Available Firmware | Files |   |  |

Nos pedirá descargar toda la información del equipo conectado damos clic en Yes

| DLS                                                                  | DLS 5 v          | 1.70 |    | >      |
|----------------------------------------------------------------------|------------------|------|----|--------|
| Would you like to perform a                                          | a global upload? |      |    |        |
| [Yes] Global Upload<br>[No] Upload Version Inform<br>[Cancel] Cancel | ation only       |      |    |        |
| Defaulting to Cancel in 59 se                                        | econds           |      |    |        |
|                                                                      |                  |      |    |        |
|                                                                      |                  |      |    |        |
|                                                                      |                  |      |    |        |
|                                                                      |                  | Ves  | No | Cancel |

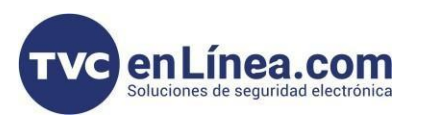

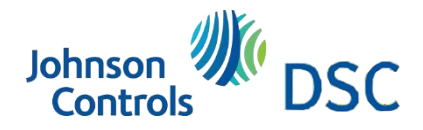

### Descarga y actualización de panel y comunicador

| DLS               |                      |                      | Global Up   | load                      |                 | ×              | - Nos traemos la información del |
|-------------------|----------------------|----------------------|-------------|---------------------------|-----------------|----------------|----------------------------------|
| Basic             | Schedule             | )                    |             |                           |                 |                | panel y comunicador              |
| Selected          | Panel                | Connection Type:     | Access Code | Device ID                 | Event Buffer    |                |                                  |
|                   | TL2803G(R)E v5.3     | IP                   | CAFE        | 8952020918380460009F      |                 |                | m                                |
|                   | HS2032 v1.3          | PC-Link              | 203200      | 2032000000                | No              |                |                                  |
| Commen            | its                  |                      |             |                           |                 |                |                                  |
| 🗹 Automa          | atically Hangup wh   | ien Finished         |             |                           |                 |                |                                  |
| Overrid           | le default connectio | on type with PC-Link | c           |                           |                 |                |                                  |
| Show Ta           | igs                  |                      |             |                           | OK              | Cancel         |                                  |
|                   |                      |                      |             |                           |                 |                | 1                                |
| Required Firmware | ə File(s)            |                      |             |                           |                 |                |                                  |
| Device            | State                | Progress             |             | Description               | Current Version | Target Version |                                  |
| HS2LCDRFP #       | #1                   | Pending              |             | File Download Not Started | 1.31.01.001     | 1.35.01.003    | Status de descarga de archivos   |
| HS2032 v1.3       | 3 -                  | Details              |             |                           |                 |                | de actualización                 |
|                   |                      | Pending              |             | File Download Not Started | 1.31.01.001     | 1.36.01.001    |                                  |
|                   |                      | Pending              |             | File Download Not Started | 1.31.01.001     | 1.36.01.001    |                                  |
| TL2803G(R)E v     | 5.3                  | Pending              |             | File Download Not Started | 5.30.04.008     | 5.42.04.010    |                                  |
|                   |                      |                      | 2           |                           |                 |                |                                  |

Nota importante: Cuando termine la descarga mostrara la palabra C0 en la casilla de STATE

## Comando de teclado paso final

Cuando ya tenga C0, en el teclado debemos oprimir el siguiente comando:

\* 6 [código maestro] 17

Prenderán los leds varios segundos y realizara por completo la actualización